## <u>求人者マイページを利用して</u> <u>会社の画像やPR情報の登録をお願いします</u>

## 1 会社の外観や職場風景、取扱商品など画像情報を登録・公開できます。

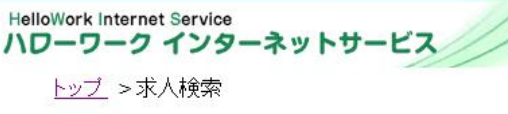

事業所画像情報

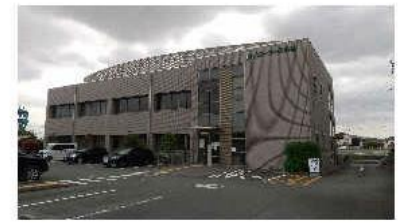

1 外観(裏側:JR線側から撮影、駐車場 有り)

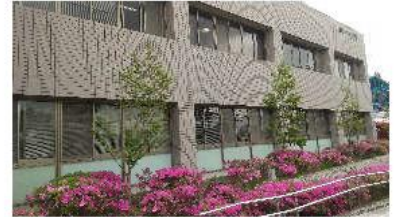

2 外観(表側:4月はつつじが咲いていま す)

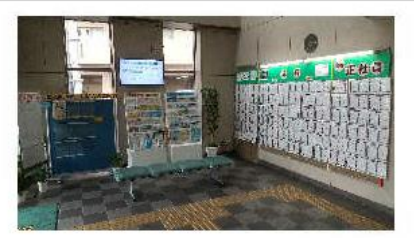

3 ロビーに最新の求人情報や面談会の 情報等を掲示しています。

## 2 福利厚生や研修、メッセージなど会社のPR情報を登録・公開できます。

| やし、古米についたれ  |                           |
|-------------|---------------------------|
| Kへ・争未切PK情報  | 「水八・事耒州PKT再報」は水八県には表示されます |
| 事業所からのメッセージ | 2021年特定相談支援事業所オープン予定。     |
| 支店·営業所·工場等  | 福岡営業所                     |
| 職務給制度       | あり                        |
| 復職制度        | あり                        |
| 福利厚生の内容     |                           |

HelloWork Internet Service ハワーワーク インターネットサービス

<u>トッブ</u> >求人検索

障害者に対する配慮に関する状況「障害者に対する配慮に関する状況」は求人票には表示されません。

| 階段の手すり                 | あり     | 手すりの設置<br>両側 |
|------------------------|--------|--------------|
| 建物内の車いす移動              | 可      |              |
| 休憩室                    | あり     |              |
| 障害者に配慮したその他の<br>施設・設備等 | スローブあり |              |

## ※ 画像やPR情報の登録手順は

- ① ハローワークインターネットサービスで求人者マイページを開く。
- 事業所情報設定画面の「事業所PR情報」「画像情報」画面から 情報を登録(画面右下「事業所情報を編集」をクリック)
- ③ 入力完了後、画面右上の「編集内容を申請」をクリック
- ④ ハローワークで内容を確認し、公開の手続きを行います。
- ⑤ 手続き終了後、登録アドレスに手続き完了メールが送信されます。
- ※ それぞれの操作は、画面の説明に沿ってお手続きください。

ハローワーク鳥栖 求人企画部門(0942-82-3444)

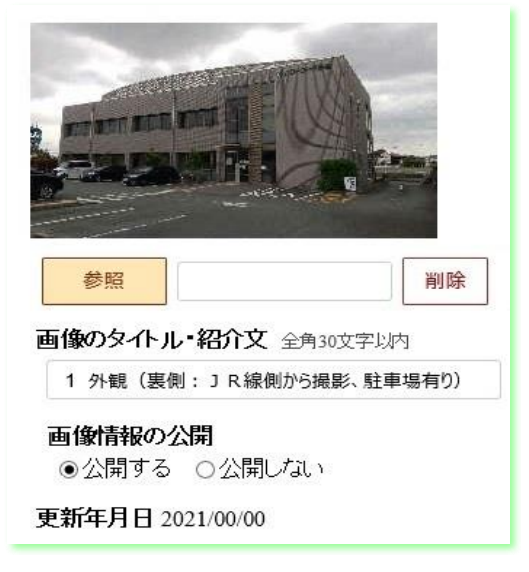